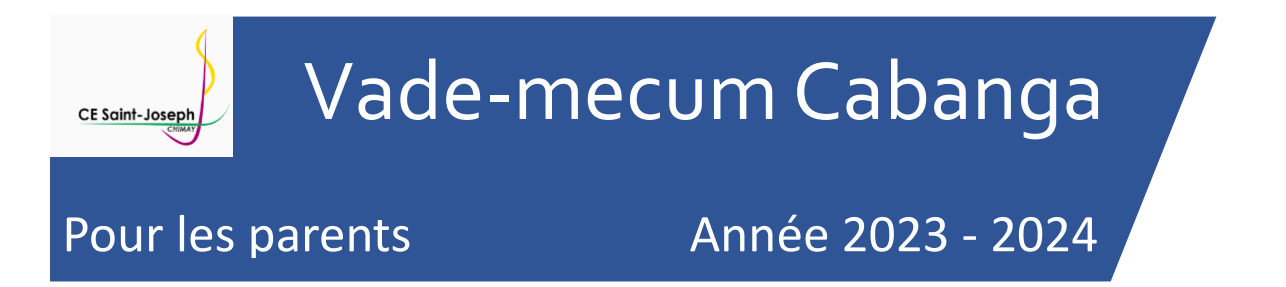

### 1. Se connecter à Cabanga

Si vous désirez vous connecter pour la première fois à l'application, si vous avez oublié votre mot de passe, ou s'il ne fonctionne plus, la procédure est identique :

1. Ouvrez la page suivante dans un navigateur web <a href="https://app.cabanga.be">https://app.cabanga.be</a>

|                      | Connectez-vous                                 |
|----------------------|------------------------------------------------|
| Horizon              | Mot de passe                                   |
| Votre suite Scolares | Se souvenir de moi Mot de passe oublié ?       |
|                      | Connexion                                      |
|                      | Ou se connecter avec                           |
|                      | G                                              |
|                      | Première connexion ? Demander son mot de passe |

- 2. Cliquez sur 'Mot de passe oublié' ou sur 'Demander son mot de passe ?' (cela revient au même)
- 3. Entrez votre adresse email (celle que vous avez fournie à l'inscription de votre enfant, Cabanga vérifie que l'adresse mail est connue à l'école)
- 4. Cliquez sur 'Soumettre'
- 5. Consultez votre messagerie et ouvrez l'email que vous venez de recevoir (n'oubliez pas de vérifier vos SPAM)
- 6. Cliquez sur le lien reçu

- 7. Définissez votre mot de passe personnel
- 8. Vous êtes connecté à l'application

En cas de difficulté, vous pouvez consulter la vidéo suivante :

https://www.youtube.com/watch?v=kwjNXQbOPgM&t=3s.

Voici le menu auquel vous avez accès.

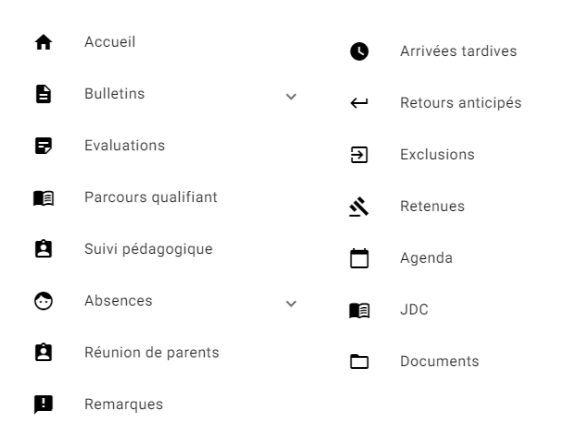

Le parent aura accès à ses enfants via une connexion unique et pourra consulter les informations de chacun d'eux via le sélecteur suivant :

| Ca | banga               |   |                |                           | <br>Θ |
|----|---------------------|---|----------------|---------------------------|-------|
| A  | Accueil             |   | Evaluations    |                           |       |
| ß  | Bulletins           | ~ | Enfant -       |                           |       |
| P  | Evaluations         |   | Celert Jacques | Titre                     | Notes |
|    | Parcours qualifiant |   | Diote Kelly    | Aucune évaluation trouvée | <br>  |

Le parent a accès aux données essentiellement en consultation.

Il peut cependant interagir sur les 2 points suivants :

- <u>Remarques</u> il peut noter qu'il a vu une remarque d'un de ses enfants en cliquant sur le bouton "œil"
- <u>Réunions de parents</u> il peut s'inscrire aux réunions de parents chez les enseignants qui donnent cours à leurs enfants.

#### 2. Bulletin

 Bulletins
Vous pouvez <u>consulter</u> le bulletin de votre enfant sur Cabanga au moment où le bulletin papier vous est remis, et pendant les quelques jours suivants.

Décision de fin d'année <u>Télécharger</u> : cette option vous permet de télécharger la version pdf du bulletin reçu, ainsi que tous les bulletins précédents de votre enfant, bulletins émis par cette école bien sûr.

<u>Décision de fin d'année</u> : vous permet de savoir, en fin d'année, après les conseils de classe si votre enfant a réussi ou non.

#### 3. Evaluations

| Evaluations              |                                                                                         |       |                           |
|--------------------------|-----------------------------------------------------------------------------------------|-------|---------------------------|
| Enfant<br>Guiot Eléonore |                                                                                         |       | Vous avez la possibilité  |
| Questions économiq       |                                                                                         |       | de visualiser toutes les  |
| Période .                |                                                                                         |       | évaluations de votre      |
| Date Code                | Titre                                                                                   |       |                           |
| 20/10/2023 Part 2        | Questions économiques, juridiques et sociales (Participation en octobre)                | Form. | enfant depuis le début de |
| 12/10/2023 Eval 4        | Questions économiques, juridiques et sociales (L'organisation économique de la société) | Cert. |                           |
| 05/10/2023 Eval 3        | Questions économiques, juridiques et sociales (L'organisation économique de la société) | Cert. | l'année. Cette liste peut |
| 28/09/2023 Part 1        | Questions économiques, juridiques et sociales (Participation au cours)                  | Form. | s'avérer assez longue     |

après plusieurs mois d'utilisation. Il est possible de filtrer la liste par cours et/ou par période. **Cert.** veut dire qu'il s'agit d'une évaluation sommative, **Form.** Signifie qu'il s'agit d'une évaluation formative. Si vous avez plusieurs enfants, vous passez d'un enfant à l'autre via le premier menu (en cliquant sur le nom de votre enfant, il vous propose les autres enfants dont vous êtes le parent).

En cliquant sur une évaluation, vous aurez accès au détail : la répartition des points par compétence, et une éventuelle remarque si le professeur a fait un commentaire par rapport aux résultats de l'interro.

| Date       | Code | Titre                                                                             |       | Notes  |
|------------|------|-----------------------------------------------------------------------------------|-------|--------|
| 13/11/2023 | EGCM | Formation historique et géographique (Exercice évalué.Carte du monde (Appliquer)) | Form. | 10 /10 |
|            |      | Situer dans le temps et un thème dans l'espace                                    |       |        |
|            |      | 10/10                                                                             |       |        |

## 4. Suivi pédagogique

Dans ce menu, si vous avez remis des documents officiels et récents concernant des troubles de l'apprentissage pour votre enfant, vous verrez le résumé de ces documents, qui est disponible pour les professeurs de votre enfant.

### 5. Absences

Absences
Absences
Dans ce menu, vous avez la liste des absences de votre enfant. Vous pouvez également savoir si l'absence est justifiée ou non. Par défaut, une absence enregistrée est injustifiée, et lors de la production du justificatif, l'éducateur de votre enfant mettra ce statut à jour.

# 6. Réunion de parents

| Réunion de  | parents |   |      |                   |   |
|-------------|---------|---|------|-------------------|---|
| Enfant      |         |   |      | — Enseignants ——— |   |
| Guiot Eléon | ore     | * |      |                   | * |
|             |         |   |      |                   |   |
| Date        | Heure   | Ē | lève |                   |   |

Dans ce menu, vous pouvez demander à un enseignant une rencontre pour la réunion de parents. Deux réunions de parents sont prévues, une après le premier bulletin, et une après le deuxième bulletin. Vous choisissez le professeur de votre enfant que vous souhaitez rencontrer, et vous verrez les

#### plages horaires encore disponibles :

| Réunion de parents              |                                     |
|---------------------------------|-------------------------------------|
| Guiot Eléonore                  | Vous choisissez<br>la plage horaire |
| Date Heure Élève                | qui vous                            |
| 21/11/2023 16:00                | ୍ତ convient :                       |
| 21/11/2023 16:10                | ි Vous recevrez un                  |
| 21/11/2023 16:20                | ⊘ mail de                           |
| 21/11/2023 16:30                | ⊘ confirmation de                   |
|                                 | RDV. SI VOUS                        |
| 21/11/2023 16:00 Guiot Eléonore | × voulez annuler un RDv,            |
|                                 | vous cliquez sur la croix à         |

droite et votre RDV sera effacé. Vous recevrez un mail de confirmation de cette annulation.

#### 7. Remarques

| emarques            |               |         |
|---------------------|---------------|---------|
| Enfant              |               |         |
| Guiot Eléonore 👻    |               |         |
|                     |               | Vue par |
| Date ↑ Heure Auteur | Type Remarque | les     |
|                     |               | parents |

Lorsqu'un enseignant fait une remarque à votre enfant, vous en recevez une copie par mail ET/OU par SMS, mais elle se retrouve également dans l'application Cabanga, dans le

menu remarques. Si vous souhaitez que l'enseignant soit prévenu que vous avez pris connaissance de la remarque, il vous faut cliquer sur la remarque dans ce menu, lire le mail ou le SMS ne permet pas à Cabanga de savoir que vous avez pris connaissance de la remarque et donc de la marquer comme « lue » dans l'application.

# 8. Arrivée tardives et départs anticipés

| Arrivées tardives |       | Départs anticipé<br>Enfant<br>Guiot Eléonore | v<br>₹ |       |       |        |       |
|-------------------|-------|----------------------------------------------|--------|-------|-------|--------|-------|
| Date              | Heure | Auteur                                       | Motif  | Dates | Heure | Auteur | Motif |

Ces deux menus vous permettent de savoir si votre enfant est arrivé en retard ou s'il est parti plus tôt.

# 9. Exclusions

| Exclusions<br>Enfant<br>Guiot Eléonore | Ŧ      |       | Ce menu vous permet de savoir si votre enfant a fait l'objet d'une exclusion |
|----------------------------------------|--------|-------|------------------------------------------------------------------------------|
| Date Heure                             | Auteur | Motif |                                                                              |

# 10. Retenues

| Retenues         |       |             |                     |                       |         |
|------------------|-------|-------------|---------------------|-----------------------|---------|
| Guiot Eléonore   | Ŧ     |             |                     |                       |         |
| Date de création | Motif | Responsable | Travail à effectuer | Date de la<br>retenue | Prestée |

# 11. Journal de Classe

#### Journal de classe Enfant Guiot Eléonore Aujourd'hui < > 13/11/2023 14/11/2023 15/11/2023 16/11/2023 17/11/2023 Exercices pratiques : Questions économiques, Exercices pratiques : anglais ( Langue Exercices pratiques : secrétariat juridiques et sociales secrétariat Moderne I) (2 h) secrétariat Rappel : le fonctionnement Préparation foire régionale: Vocabulary test Foire entre 5QTB-6QTB pour gestion des mails 1ere de la caisse ONSS + constat Plastifier le planning Speaking : giving and Communication dans les se préparer à la foire h classes pour la foire virtuelle et analyse (articles de Passage dans les classes receiving a phone call régionale Réalisation des cartes de presse) Nouvelle publicité sur la visites foire pour mettre dans les couloirs

Ce menu est sans doute l'un des plus importants. Votre enfant, à partir de la 3<sup>ème</sup> secondaire doit impérativement le consulter TOUS LES JOURS au retour de l'école. Pour connaître le travail à réaliser. Ce qui est en zone grise est à réaliser en travail à domicile. Avec les flèches à gauche et à droite, vous pouvez aller en arrière dans le temps (gauche) ou en avant (droite). Avec un ordinateur, vous avez accès à une semaine complète. Avec un GSM, vous avez un jour à la fois.